## 4.5.16. How to Import Data from Unleashed

To import data from Unleashed, open the **Unleashed connection** dialog by clicking menu **File** > **New** > **Unleashed connection**.

| Unleashed connection $\times$                                                                |
|----------------------------------------------------------------------------------------------|
| API ID ee2f05d1-a057-4c77-baae-5e191c09c0ae<br>API key                                       |
| 0iBWPY0Kd3Hfc3CLiNj8YGHy61BxfWTuKsYBSGn2YaOcXfOTy4kWvNY6<br>fEzCVLupK3NcfXTypaiQkgpW9SLYY4== |
| Starting from 1/1/2013 🔹 Group by Month 🔻<br>OK Cancel                                       |

To retrieve data from Unleashed, the connector requires entering the API Id and API Key of your Unleashed company. To get this information, please go to the following page: https://go.unleashedsoftware.com/v2/Integration/Api.

Set the beginning point of the data from which you want to import using the **Starting from** option.

To get accurate forecasts, we recommend providing Streamline with at least 24 months of sales history.

2019/05/21 13:44

The Importer can automatically aggregate your data in periods (days, weeks, months) using the **Group by** option. So for example, if you would like to see the forecasts, procurement plan, and other reports in months, group the data by month.

After filling in the necessary information, click **OK**.

Last update: 2023/03/13 12:33 unleashed-connection-guide https://gmdhsoftware.com/documentation-sl/unleashed-connection-guide

| S (Untitled) — GMDH Streamline 4.3.5                                                                      |                                                                                                    |        |              |           |         | -                            |          | ×     |  |
|----------------------------------------------------------------------------------------------------|----------------------------------------------------------------------------------------------------|--------|--------------|-----------|---------|------------------------------|----------|-------|--|
| <u>F</u> ile <u>I</u> tem <u>P</u> rocess <u>H</u> elp                                                    |                                                                                                    |        |              |           |         |                              |          |       |  |
| New Copen 🔚 Save 😵 Update data 💿 Forecast as of 🛛 Incomplete Jan 2017 🔻 Horizon 12 🗧 months               |                                                                                                    |        |              |           |         |                              |          |       |  |
| 🗊 Start 🔟 Item view 🖽 List view 📀 Inventory report                                                        |                                                                                                    |        |              |           |         |                              |          |       |  |
| bearch Approve/Unapprove Add note                                                                         |                                                                                                    |        |              |           |         |                              |          |       |  |
| ✓ All items Feb 2015 Mar 20                                                                               | 15 Apr 2015                                                                                                    | May 20 | 015 Jun 2015 | Jul 2015  | Aug 201 | 5 Sep 2015                   | Oct 2015 | Nc ^  |  |
| Consumable Actual sales 6 6                                                                               | 0                                                                                                    | 0      | 45           | 147       | 10      | 75                           | 50       | 213   |  |
| Material Statistical forecast                                                                             |                                                                                                    |        |              |           |         |                              |          |       |  |
| BIKE — Finished bike Forecast adjustments                                                                 |                                                                                                    |        |              |           |         |                              |          |       |  |
| BIKEFRAME200 — Bike frame for Outrane sales price 78.94 401.44                                            |                                                                                                    |        | 63.25        | 46.27     | 477.83  | 81.2                         | 239.86   | 24    |  |
| CHAIN — Bike chain Average sales price 7034 40141 SGEARWHEEI 34 — Gearwheel 34 Provide and 172 62 2409 67 | 0                                                                                                    | 0      | 2046.27      | 6001.65   | 4770.24 | 6000.15                      | 11002.21 | 510   |  |
| > GEARWHEEL66 — Gear wheel 66                                                                             | Kevenue 4/3.03 2400.07 0 0 2840.27 0801.03 4778.34 0090.13 11993.21                                                                                                    |        |              |           |         |                              |          | 210.0 |  |
| > GEARWHEEL86 — Gearwheel 86                                                                              |                                                                                                    |        |              |           |         |                              |          |       |  |
| GEARWHEELMULT — Gear wheel Quantity Revenue                                                               | Quantity Revenue                                                                                                    |        |              | Inventory | Model   | KPIs                         |          |       |  |
| > Item1 — Item1 400 -                                                                                     | 400 -                                                                                                    |        |              |           | I       | Inherit (Bottom-up) 🔻        |          |       |  |
| > item2 — item2                                                                                           | Å                                                                                                    |        |              |           | I       | Inherit (No) 🔻               |          |       |  |
| > PEDAL1 — Pedal Var 1                                                                                    | SE CONTRACTOR OF CONTRACTOR OF |        |              |           | I       | Inherit (Feb 2015) 🔹         |          |       |  |
| > PEDALSBASE — Base for pedals                                                                            |                                                                                                    |        |              |           | Inhe    | nherit (Automatic selection) |          |       |  |
| > RUDDER — Rudder <                                                                                       |                                                                                                    |        |              |           |         | -                            |          | ~     |  |
|                                                                                                    |                                                                                                    |        |              |           | 1       | 1.00                         |          |       |  |
| By item Sch 2015 Dec 2015 Oct 201                                                                         |                                                                                                    |        | Holidave     |           | -       | oberit (None)                |          |       |  |
| O By location                                                                                             | Feb 2015 Dec 2015 Oct 2016 Aug 2017                                                                                                    |        |              |           | 1       | inche (None)                 |          |       |  |
| A/B/C Actual sales Approval status                                                                        |                                                                                                    |        |              |           |         |                              |          | •     |  |

## Next: Multiple Connection

## **Download PDF**

From: https://gmdhsoftware.com/documentation-sl/ - **GMDH Streamline Docs** 

Permanent link: https://gmdhsoftware.com/documentation-sl/unleashed-connection-guide

Last update: 2023/03/13 12:33

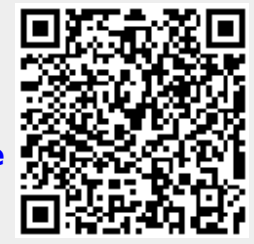